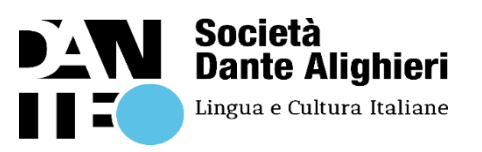

## Matrícula Acreditación PLIDA

## Febrero y marzo 2025

• Primer paso

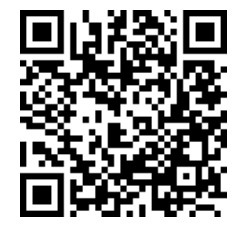

## https://www.dante.global/it/utente/registrazione

Inquadra il QR-Code con il tuo telefono

| Dati utente 1                                                                                                    | )                                                                                                    |
|----------------------------------------------------------------------------------------------------|----------------------------------------------------------------------------------------------------|
| Nome*                                                                                                    | Cognome*                                                                                                    |
| Password*                                                                                                    | Ripeti password*                                                                                                  |
| Email*                                                                                                    |                                                                                                    |
|                                                                                                    | ]                                                                                                    |
| Attenzione: inserire il nome e cognome i                                                                                                    | cost come sono riportati sul proprio documento d'identita o C.F.                                                  |
| Disponi già del                                                                                                    | a tessera socio LaDante? 2)                                                                                       |
| Disponi già del<br>Si, ho la tessera                                                                                                    | Ia tessera socio LaDante? 2)     Codice tessera*     sulla Privacy acconsento al trattamento dei miei dati     3) |
| Attenzione: Interire II nome e cognome<br>Disponi già del<br>Si, ho la tessera<br>lopo aver preso visione dell'informativa<br>ersonali per finalità legate al servizio.*<br>utorizzo espressamente II trattamento c | edit come sono riportati sui proprio documento d'identita o CA.                                                   |

- 1) Inserisci i tuoi dati.
- 2) Se hai la tessera, seleziona Sì Se non hai la tessera, seleziona No Per registrarsi sul sito la tessera non è obbligatoria.
  3) Spunta le caselle Solo la casella con il testo blu è obbligatoria.
  4) Clicca su Registrati.
  5) Riceverai un'e-mail di conferma. Clicca su

Riceverai un'e-mail di conferma. Clicca su "Attiva il tuo account" ed entra nell'Area riservata. L'attivazione è conclusa: dopo l'accesso chiudi la schermata. Non c'è bisogno di inserire il codice fiscale o altri dati.

Da questo momento, collegandoti a <u>https://certificazioneplida.dante.global</u> con le tue credenziali, potrai entrare nella tua Area riservata in qualsiasi momento.

## • Segundo paso

Enviar correo electronico a <u>info.ucoidiomas@uco.es</u> indicando el correo utilizado en el registro del paso 1.

**Importante:** Su matrícula queda confirmada cuando realice el ingreso de tasas y envíe un justificante de la transferencia realizada a <u>info.ucoidiomas@uco.es</u>